# TÀI LIỆU HƯỚNG DẫN

## NỘP HỒ SƠ TRỰC TUYẾN CẤP PHIẾU LÝ LỊCH TƯ PHÁP

(Tài liệu dành cho công dân)

Năm 2023

### Các bước thực hiện :

### 1. Đăng nhập hệ thống

Bước 1: Truy cập cổng dịch vụ công : https://dichvucong.binhdinh.gov.vn

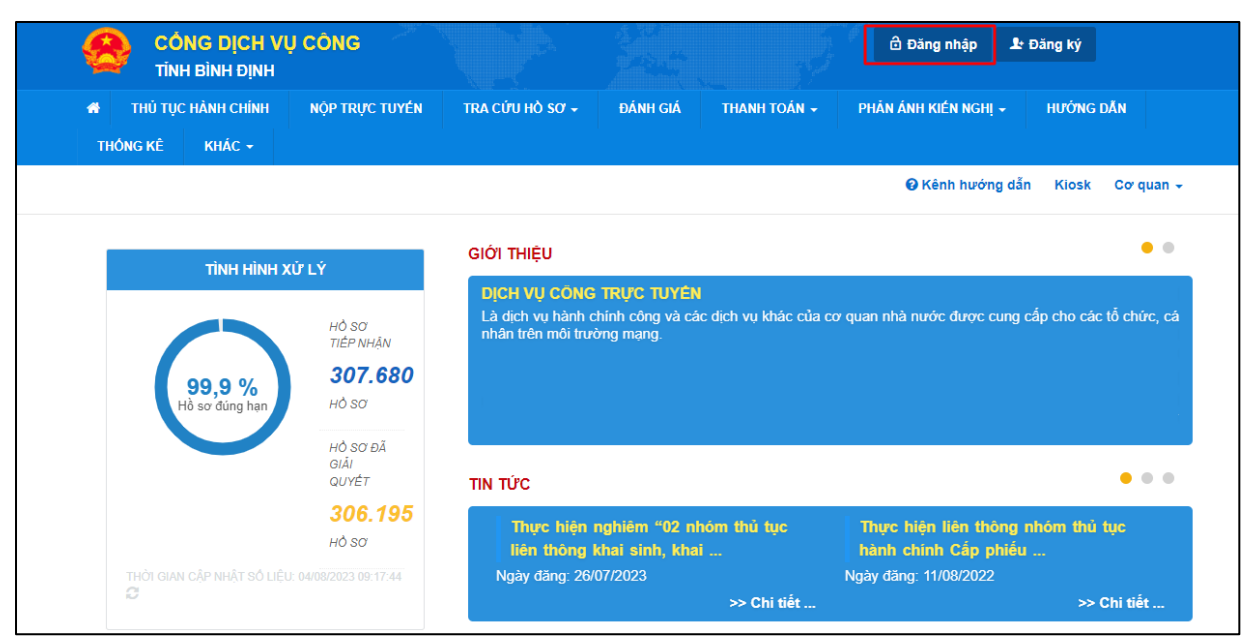

**Bước 2:** Đăng nhập hệ thống (Đăng nhập bằng tài khoản DVCQG hoặc tài khoản VNeID)

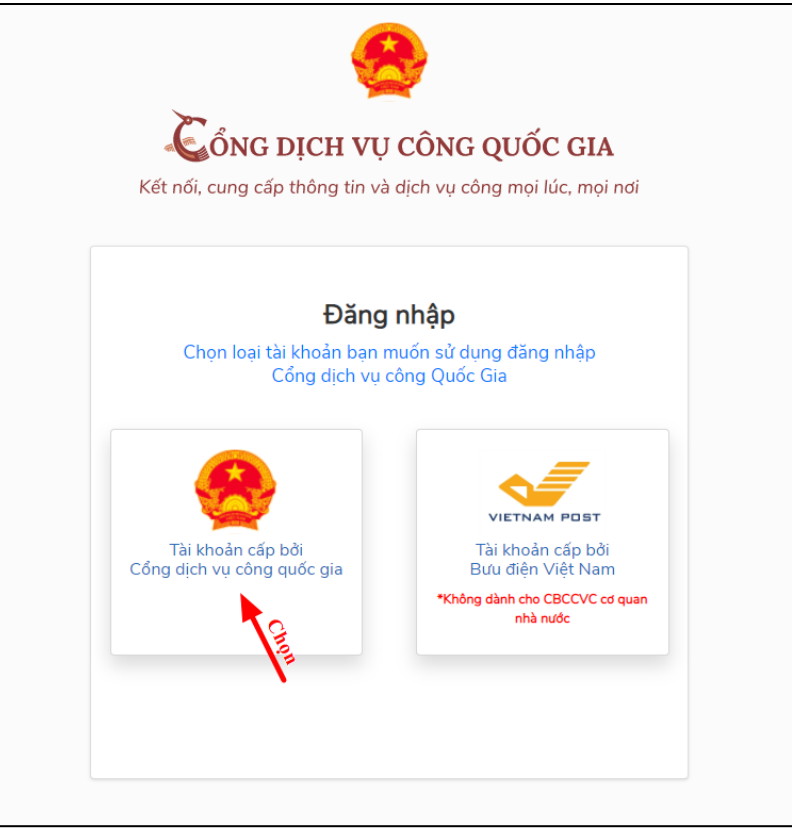

#### 2. Nộp hồ sơ trực tuyến

**Bước 1**: Truy cập : https://dichvucong.binhdinh.gov.vn Chọn vào thanh menu "NỘP TRỰC TUYÊN"

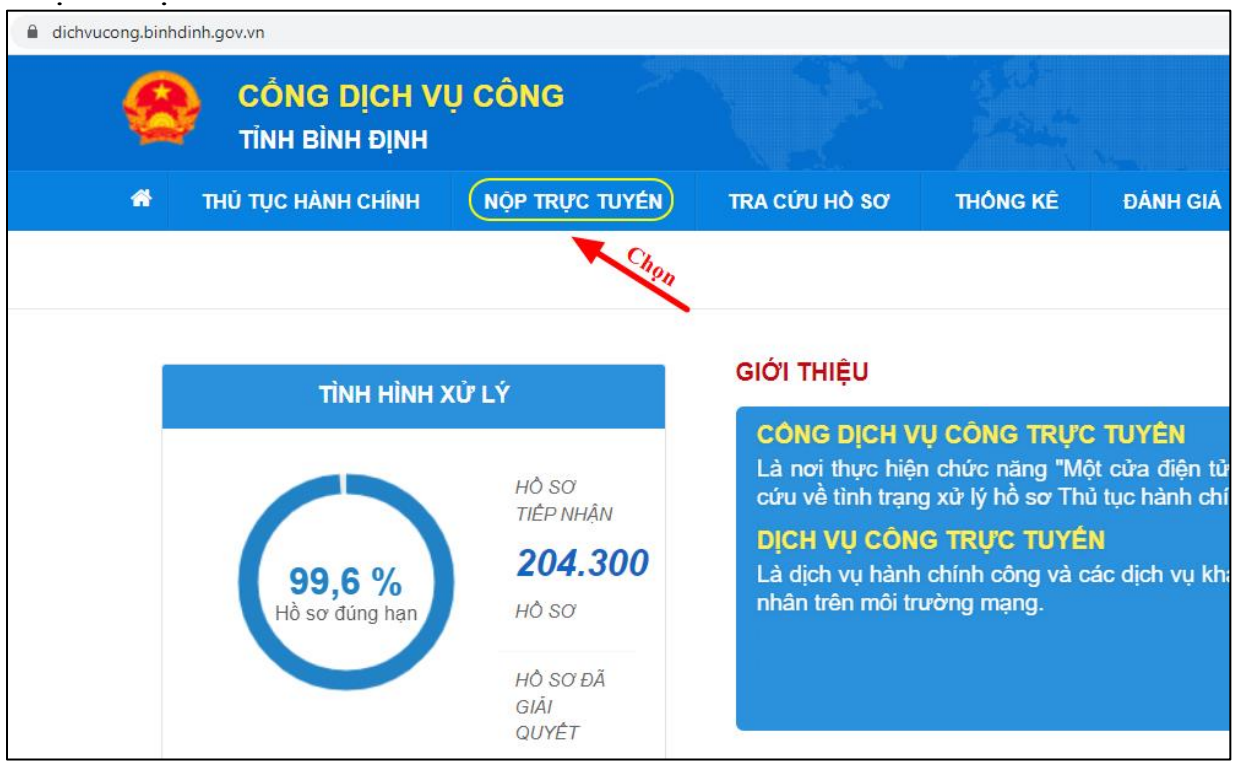

### Bước 2: Nhập từ khóa "Cấp phiếu lý lịch tư pháp" theo hướng dẫn

| ng.bir | hdinh.gov.vn/dichvucong/tiepnhanon                                                                                                    | line                         |                          |          |                |            |
|--------|----------------------------------------------------------------------------------------------------|------------------------------|--------------------------|----------|----------------|------------|
| ę      | CÔNG DỊCH VI<br>TÌNH BÌNH ĐỊNH                                                                                                    | J CÔNG                       |                          |          |                |            |
| *      | THỦ TỤC HÀNH CHÍNH                                                                                                    | NỘP TRỰC TUYẾN               | TRA CỨU HỎ SƠ            | THÓNG KÊ | ĐÁNH GIÁ       | THANH TOÁN |
|        | CƠ QUAN THỰ                                                                                                    | 'C HIỆN                      | cấp phiếu lý lịch tư phá | p 🔶 Tìn  | n kiếm từ khóa |            |
|        | <ul> <li>Bộ thủ tục hành chính cấ</li> <li>Bộ thủ tục hành chính cấ</li> <li>B- Bộ thủ tục hành chính cấ</li> <li>B- Bộ thủ tục hành chính cấ</li> </ul> | ắp Tỉnh<br>ắp Huyện<br>ấp Xã | Tìm kiếm nâng cao        |          |                |            |

**Bước 3:** Chọn thủ tục "Cấp Phiếu lý lịch tư pháp cho công dân Việt Nam, người nước ngoài đang cư trú tại Việt Nam"

| Tìm thá | ấy <mark>8</mark> thủ tục          |                  |                                                                                                    |                              |                               |                           |
|---------|------------------------------------|------------------|----------------------------------------------------------------------------------------------------|------------------------------|-------------------------------|---------------------------|
| STT     | Mã DVC TT                          | Mức độ DVC       | Tên thủ tục hành<br>chính                                                                                                    | Cơ quan                      | Lĩnh<br>vực                   |                           |
| 1       |                                    | Mức độ 4         | Nhóm thủ tục Cấp<br>Phiếu lý lịch tư<br>pháp - Cấp Chứng<br>chỉ hành nghề dược                                                                                                    | Sở Y tế tỉnh<br>Bình Định    | Dược                          | Nộp hồ sơ<br>Xem chi tiết |
| 2       |                                    | Mức độ 4         | Nhóm thủ tục hành<br>chính Cấp Phiếu lý<br>lịch tư pháp - Cấp<br>Chứng chỉ hành<br>nghề khám bệnh,<br>chữa bệnh                                                                                    | Sở Y tế tỉnh<br>Binh Định    | Khám<br>bệnh,<br>chữa<br>bệnh | Nộp hồ sơ<br>Xem chi tiết |
| 3       | 2.000488.000.00.13.H08-<br>04.01-T | Mức độ 4<br>Chọn | Cấp Phiếu lý lịch tư<br>pháp cho công dân<br>Việt Nam, người<br>nước ngoài đang<br>cư trú tại Việt Nam                                                                                             | Sở Tư pháp<br>tỉnh Binh Định | Lý<br>lịch<br>tư<br>pháp      | Nộp hồ sơ<br>Xem chi tiết |
| 4       | 2.001417.000.00.13.H08-<br>04.00-T | Mức độ 4         | Cấp Phiếu lý lịch tư<br>pháp cho cơ quan<br>nhà nước, tổ chức<br>chính trị, tổ chức<br>chính trị - xã hội<br>(đối tượng là công<br>dân Việt Nam,<br>người nước ngoài<br>đang cư trú ở Việt<br>Nam) | Sở Tư pháp<br>tỉnh Binh Định | Lý<br>lịch<br>tư<br>pháp      | Nộp hồ sơ<br>Xem chi tiết |

Bước 4: Chọn "Nộp hồ sơ trực tuyến"

| Thông tư 13/2011/TT-BTP <b>Số: 13/2011/TT-BTP</b>         |
|-----------------------------------------------------------|
| Thông tư liên tịch số 04/2012/TTLT-BTP-TANDTC-V           |
| Thông tư 16/2013/TT-BTP Số: 16/2013/TT-BTP                |
| Luật 59/2014/QH13 <b>Số: 59/2014/QH13</b>                 |
| Thông tư 244/2016/TT-BTC Số: 244/2016/TT-BTC              |
| Luật 51/2019/QH14 <b>Số: 51/2019/QH14</b>                 |
| Luật 68/2020/QH14 <b>Số: 68/2020/QH14</b>                 |
|                                                           |
| Chym                                                      |
| 🖒 Nộp hồ sơ trực tuyến 🔒 In phiếu hướng dẫn 📪 Đặt câu hỏi |
|                                                           |

Bước 5: Nhập thông tin người nộp hồ sơ

| Múrc độ 4 2.000488.000.00.00.H  | H08 - Cấp Phiếu | ı lý lịch tư pháp cho công dân Việt Nam, người n | ước ngoài đang cư trú tại Việt Nam |
|---------------------------------|-----------------|--------------------------------------------------|------------------------------------|
| Nơi tiếp nhận hồ sơ             | Tru             | ıng tâm Phục vụ hành chính công                  |                                    |
| Thời gian giải quyết            | 15              | ngày - Trường hợp cần xác minh                   |                                    |
| Thông tin người nộp             |                 |                                                  |                                    |
| Họ và tên (*)                   |                 | Tên cơ quan/tổ chức                              | Số CMND/Hộ chiếu (*)               |
| Dương Văn Hiếu                  |                 |                                                  | 215059574                          |
| Ngày cấp                        |                 | Noi cấp                                          | Di động (*)                        |
| 27/03/2018                      | <b>m</b>        | CA Bình Định                                     | 0939363169                         |
| Số Fax                          |                 | Email                                            | Website                            |
|                                 |                 | binhdinhqdc@gmail.com                            |                                    |
| Tỉnh/Thành phố (*)              |                 | Quận/Huyện (*)                                   | Phường/Xã/Thị trấn (*)             |
| Tỉnh Bình Định                  | ~               | Thành phố Quy Nhơn                               | Phường Ngô Mây                     |
| Số nhà/Đường/Tổ/Ấp/Thôn/Xóm (*) |                 | Số GCN/GP                                        |                                    |
| 32 Hàm Nghi                     |                 |                                                  |                                    |
|                                 |                 |                                                  |                                    |
| 🗲 Quay lại                      |                 |                                                  | Chọn<br>→ Đồng ý và tiếp tục       |
|                                 |                 |                                                  |                                    |

# **Bước 6:** Bổ sung các trường thông tin bắt buộc có dấu (\*) và các thông tin khác (nếu có)

| Thông tin người nộp                           |           |                                    |              |                                   |           |
|-----------------------------------------------|-----------|------------------------------------|--------------|-----------------------------------|-----------|
| Họ tên (*)                                    |           | Giới tính (*)                      |              | Ngày sinh (*)                     |           |
| Dương Văn Hiểu                                |           | Nam                                | ~            | ▼ 01/01/1988                      | <b>60</b> |
| Nơi sinh                                      |           | Quốc tịch (*)                      |              | Dân tộc                           |           |
| Än Thạnh, Hoài Än, Bình Định                  |           | Việt Nam                           | ~            | Kinh                              | ~         |
| Địa chỉ chi tiết nơi thường trú               |           | Mã địa phương của nơi thường trú   |              | Địa chỉ chi tiết nơi tạm trú      |           |
| Ân Thạnh, Hoài Än, Bình Định                  |           | Chưa chọn                          | -            |                                   |           |
| Mã địa phương nơi tạm trú                     |           | ID Loại giấy tờ tùy thân (*)       |              | Số giấy tờ tùy thân (*)           |           |
| Chưa chọn                                     | •         | CMND                               | ~            | 215059574                         |           |
| Ngày cấp giấy tờ tùy thân                     |           | Nơi cấp giấy tờ tùy thân           |              | Họ tên cha                        |           |
| • 01/01/2018                                  | <b>**</b> | CA tình Bình Định                  |              | Nguyễn Văn A                      |           |
| Ngày sinh của cha                             |           | Họ tên mẹ                          |              | Ngày sinh của mẹ                  |           |
| - 13/05/1960                                  | <b>m</b>  | Nguyễn Thị B                       | ▼ 13/05/1962 | <b>61</b>                         |           |
| Họ tên vợ/chồng                               |           | Ngày sinh của vợ/chồng             |              | Số điện thoại (*)                 |           |
| Nguyễn Thị C                                  |           |                                    | <b>**</b>    | 0939363169                        |           |
| Địa chỉ email                                 |           | Ngày làm đơn (*)                   |              | Loại tờ khai (*)                  |           |
|                                               |           | <ul><li>✓ 24/05/2022</li></ul>     | <b>**</b>    | Cá nhân                           | ~         |
| Số lượng phiếu yêu cầu (*)                    |           | Số lượng phiếu yêu cầu cấp thêm    |              | Đối tượng yêu cầu (*)             |           |
| 1                                             |           | 0                                  |              | Công dân Việt Nam                 | ~         |
| Cơ quan đề nghị                               |           | Trụ sở Cơ quan đề nghị             |              | Loại phiếu yêu cầu (*)            |           |
| Sở Tư pháp                                    | ~         | thành phố Quy Nhơn, tỉnh Bình Định | -            | Loại phiếu số 1                   | ~         |
| Nội dung yêu cầu cấm đảm nhiệm chức vụ        |           | Đăng ký dịch vụ trả kết quả        |              | Địa chỉ trả kết quả qua bưu chính |           |
| Không yêu cầu                                 | ~         | Không đăng ký                      | ~            |                                   |           |
| Địa phương của địa chỉ trả kết quả qua bưu ch | ính       | Ghi chú                            |              | Mục đích yêu cầu cấp phiếu        |           |
| Chưa chọn                                     | •         |                                    |              |                                   |           |
| Tên gọi khác                                  |           |                                    |              | Số biên lai thu tiền              |           |
|                                               |           |                                    |              |                                   |           |
|                                               |           |                                    |              |                                   |           |

| Từ ngày                 |                   | Đến ngày              |                   | Nơi thường trú/Tam trú    | Nahè nahiêp |      | Nơi làm việc   |                    |   |
|-------------------------|-------------------|-----------------------|-------------------|---------------------------|-------------|------|----------------|--------------------|---|
| 01/01/1990              | <b>**</b>         | 01/01/1992            | <b>m</b>          | .Ân Mỹ Hoài Ân Bình Định  | .Học Sinh   |      | Mỹ Hoài Ân Bìr | nh Định            | + |
| ආ Thông tin khác        |                   |                       |                   |                           |             | Điển | thông tin cu   |                    |   |
| Cá nhân hoặc tổ chức    | có thể bố sung th | iêm thông tin hồ sơ c | của mình hoặc các | tệp tin khác có liên quan |             |      | cu             | trú                |   |
| Khuyến nghị thực h      | iện tải lên dung  | j lượng tập tin khí   | ông quá 30MB      |                           |             |      |                |                    |   |
|                         | <i>.</i>          |                       | <i>c</i>          |                           |             |      |                |                    |   |
| Câp Phiêu lý lịch tư ph | iáp cho công dân  | Việt Nam, người nư    | rớc ngoài đang cư | trú tại Việt Nam          |             |      |                |                    |   |
|                         |                   |                       |                   |                           |             |      |                |                    |   |
| Ghi chú                 |                   |                       | Giấy tờ khác      |                           |             |      |                |                    |   |
|                         |                   |                       | Mới 🗸             |                           |             | +    | - Chọn tệp     | p tin <del>+</del> |   |
|                         |                   |                       | Mới 🗸             |                           |             | +    | - Chọn tệp     | p tin <del>+</del> |   |
|                         |                   |                       | Mới 🗸             |                           |             | +    | - Chọn tệp     | p tin <del>v</del> |   |
|                         |                   |                       | Giấy tờ khác      |                           |             |      |                |                    |   |
|                         |                   |                       | Chọn tệp tir      | 1                         |             |      |                |                    |   |
|                         |                   |                       |                   |                           |             |      |                |                    |   |

### Bước 7: Chọn thông tin theo hướng dẫn

| Nơi tiếp nhận hồ sơ                                                                                                    | Trung tâm Phục                                                     | c vụ hành chính công                                                                                                    |                          |                      |                                                                                                    |                              |
|----------------------------------------------------------------------------------------------------|--------------------------------------------------------------------|----------------------------------------------------------------------------------------------------|--------------------------|----------------------|----------------------------------------------------------------------------------------------------|------------------------------|
| Thời gian giải quyết                                                                                                    | 15 ngày - Trười                                                    | ng hợp cần xác minh                                                                                                    |                          |                      |                                                                                                    |                              |
| ≻ Hình thức nhận kết quả                                                                                                    |                                                                    |                                                                                                    |                          |                      |                                                                                                    |                              |
| iá nhân hoặc tổ chức chọn nơi nhận hồ sơ khi đã giả<br>ưu điện, các chi phí gửi kết quả sẽ do <b>bưu điện</b> hoặ                                                                                                    | i quyết xong. Đối v<br>c <b>cơ quan giải qu</b>                    | với trường hợp nhờ bưu điện phát trả<br><b>iyết</b> quy định.                                                                                                    | kết quả tì               | hì kết quả hồ sơ     | sẽ được gửi đến địa chỉ bên dưới thô                                                                                                    | ng qu                        |
| lình thức nhận kết quả (*)                                                                                                    |                                                                    |                                                                                                    |                          |                      |                                                                                                    |                              |
| Đến Trung tâm Phục vụ hành chính công nhân kết                                                                                                    | ~                                                                  |                                                                                                    |                          |                      |                                                                                                    |                              |
| D Lệ phí thanh toán cho cơ quan giải quy<br>các khoản lệ phí mà cá nhân hoặc tổ chức phải thanh                                                                                                    | ết Đơn vị tính: VN<br>I toán cho cơ quar                           | D<br>1 giải quyết.                                                                                                    |                          |                      |                                                                                                    |                              |
| D Lệ phí thanh toán cho cơ quan giải quy<br>ác khoản lệ phí mà cá nhân hoặc tổ chức phải thant<br>Loại lệ phí<br>Phí thủ tục cấp Phiếu lý lịch tự pháp                                                                                                    | ết Đơn vị tính: VN<br>I toán cho cơ quar<br>Số lượng               | D<br>1 giải quyết.<br><b>Mức lệ phí</b><br>200.000 (Phí thủ tục cấp PhiếL ❤                                                                                             | VNĐ                      | Bắt buộc<br>Có       | <b>Mô tả</b><br>Phí cung cấp thông tin LLTP: 200                                                                                                    | 000                          |
| D Lệ phí thanh toán cho cơ quan giải quy<br>tác khoản lệ phí mà cá nhân hoặc tổ chức phải thanh<br>Loại lệ phí<br>Phí thủ tục cấp Phiếu lý lịch tự pháp                                                                                                    | Êt Đơn vị tính: VN<br>toán cho cơ quar<br>Số lượng<br>1            | Đ<br>ngiải quyết.<br>Mức lệ phí<br>200.000 (Phí thủ tục cấp Phiễt ❤                                                                                                    | VNÐ                      | Bắt buộc<br>Có       | Mô tả<br>Phí cung cấp thông tin LLTP: 200<br>đồng/lần/người                                                                                                    | 000                          |
| D Lệ phí thanh toán cho cơ quan giải quy<br>tác khoản lệ phí mà cá nhân hoặc tổ chức phải than<br>Loại lệ phí<br>Phí thủ tục cấp Phiều lý lịch tư pháp<br>Phí in kết quả lý lịch tư pháp từ phiểu thứ ba trở lên                                                                                                    | Ét Đơn vị tính: VN<br>toán cho cơ quar<br>só lượng<br>1            | D           n giải quyết.           Mức lệ phí           200.000 (Phí thủ tục cấp Phiết v           5.000 (Phí in kết quả lý lịch tư v                                  | VNĐ<br>VNĐ               | Bất buộc<br>Có<br>Có | Mô tả<br>Phí cung cấp thông tin LLTP: 200<br>đồng/lần/người<br>Phí in thêm kết quả lý lịch tự pháp<br>đồng/bản)                                                                       | .000                         |
| D Lệ phí thanh toán cho cơ quan giải quy<br>ác khoản lệ phí mà cá nhân hoặc tố chức phải than<br>Loại lệ phí<br>Phí thủ tục cấp Phiếu lý lịch tự pháp<br>Phí in kết quả lý lịch tự pháp từ phiếu thứ ba trở lên<br>Tống lệ phí                                                                                                    | Ét Đơn vị tính: VN<br>toán cho cơ quar<br>Số lượng<br>1<br>2       | <ul> <li>Đ</li> <li>n giải quyết.</li> <li>Mức lệ phí</li> <li>200.000 (Phí thủ tục cấp Phiết ~</li> <li>5.000 (Phí in kết quả lý lịch tư ~</li> <li>210,000</li> </ul> | VNĐ<br>VNĐ<br>VNĐ        | Bắt buộc<br>Có<br>Có | Mô tả<br>Phí cung cáp thông tin LLTP: 200<br>đồng/lần/người<br>Phí in thêm kết quả lý lịch tự pháp<br>đồng/bản)<br>Thanh toán cho cơ quan giải qu                                     | .000<br>) (5.0<br>Iyết       |
| D Lệ phí thanh toán cho cơ quan giải quy<br>ức khoản lệ phí mà cá nhân hoặc tố chức phải than<br>Loại lệ phí<br>Phí thủ tục cấp Phiếu lý lịch tư pháp<br>Phí In kết quả lý lịch tư pháp từ phiếu thứ ba trở lên<br>Tổng lệ phí<br>Tổng lệ phí bắt buộc phải đóng trước                                                                                                  | Ét Đơn vị tính: VN<br>toán cho cơ quar<br>Số lượng<br>1<br>2       | D         n giải quyết.         Mức lệ phí         200.000 (Phí thủ tục cấp Phiếu ~         5.000 (Phí in kết quả lý lịch tư ~         210,000                          | VNĐ<br>VNĐ<br>VNĐ<br>VNĐ | Bắt buộc<br>Có<br>Có | Mô tả<br>Phí cung cấp thông tin LLTP: 200<br>đồng/lần/người<br>Phí in thêm kết quả lý lịch tư pháp<br>đồng/bản)<br>Thanh toán cho cơ quan giải qu<br>lệ phí buộc phải thanh toán trư  | .000<br>) (5.0<br>Iyết<br>Ус |
| <ul> <li>D Lệ phí thanh toán cho cơ quan giải quy<br/>ác khoản lệ phí mà cá nhân hoặc tổ chức phải thant</li> <li>Loại lệ phí</li> <li>Phí thủ tục cấp Phiếu lý lịch tư pháp</li> <li>Phí In kết quả lý lịch tư pháp từ phiếu thứ ba trở lên</li> <li>Tổng lệ phí</li> <li>Tổng lệ phí bất buộc phải đóng trước</li> </ul>                                              | Ét Đơn vị tính: VN<br>toán cho cơ quar<br>Số lượng<br>1<br>2       | D         n giải quyết.         Mức lệ phí         200.000 (Phí thủ tục cấp Phiết ~         5.000 (Phí in kết quả lý lịch tư ~         210,000                          | VNÐ<br>VNÐ<br>VNÐ        | Bất buộc<br>Có<br>Có | Mô tả<br>Phí cung cấp thông tin LLTP: 200<br>đồng/lần/người<br>Phí in thêm kết quả lý lịch tự pháp<br>đồng/bản)<br>Thanh toán cho cơ quan giải qu<br>lệ phí buộc phải thanh toán trực | .000<br>) (5.0<br>iyết<br>ýc |
| <ul> <li>E Lệ phí thanh toán cho cơ quan giải quy tác khoản lệ phí mà cá nhân hoặc tổ chức phải thanh</li> <li>Loại lệ phí</li> <li>Phí thủ tục cấp Phiếu lý lịch tư pháp</li> <li>Phí In kết quả lý lịch tư pháp từ phiếu thứ ba trở lên</li> <li>Tổng lệ phí</li> <li>Tổng lệ phí bất buộc phải đóng trước</li> <li>Thanh toán lệ phí cho cơ quan giải quy</li> </ul> | Ét Đơn vị tinh: VN<br>toán cho cơ quar<br>só lượng<br>1<br>2<br>Ét | D         n giải quyết.         Mức lệ phí         200.000 (Phí thủ tục cấp Phiết, ~         5.000 (Phí in kết quả lý lịch tư ~         210,000         210,000         | VNÐ<br>VNÐ<br>VNÐ        | Bắt buộc<br>Có<br>Có | Mô tả<br>Phí cung cấp thông tin LLTP: 200<br>đồng/lần/người<br>Phí In thêm kết quả lý lịch tự pháp<br>đồng/bần)<br>Thanh toán cho cơ quan giải qu<br>lệ phí buộc phải thanh toán trực | .000<br>) (5.0<br>iyết<br>ức |

Chọn hình thức nhận kết quả thủ tục hành chính Phiếu lý lịch tư pháp

|                                                   |       | Mu/c lệ phí                           | Bắt buộc | Mô tả                                                   |
|---------------------------------------------------|-------|---------------------------------------|----------|---------------------------------------------------------|
| ní thủ tục cấp Phiếu lý lịch tư pháp              | 1     | 200.000 (Phí thủ tục cấp Phiết 🗸 🛛 VI | NÐ Có    | Phí cung cấp thông tin LLTP: 200.000<br>đồng/lần/người  |
| ní in kết quả lý lịch tư pháp từ phiếu thứ ba trở | lên 2 | 5.000 (Phí in kết quả lý lịch tư 🗸 VI | NÐ Có    | Phí in thêm kết quả lý lịch tư pháp (5.000<br>đồng/bản) |
| ống lệ phí                                        |       | 210,000 VI                            | NÐ       | Thanh toán cho cơ quan giải quyết                       |
| ống lệ phí bắt buộc phải đóng trước               |       | 210,000 VI                            | NÐ       | lệ phí buộc phải thanh toán trước                       |

<u>Ghi chú:</u> Phí cung cấp thông tin LLTP của sinh viên, người có công với cách mạng, thân nhân liệt sỹ (gồm cha đẻ, mẹ đẻ, vợ (hoặc chồng), con (con đẻ, con nuôi), người có công nuôi dưỡng liệt sỹ): 100.000 đồng/lần/người

| 15 ngày - Trườn                                              |                                                                                                    |                                                                                                    |                                                                                                    |
|--------------------------------------------------------------|----------------------------------------------------------------------------------------------------|----------------------------------------------------------------------------------------------------|----------------------------------------------------------------------------------------------------|
|                                                              | g hợp cần xác minh                                                                                                    |                                                                                                    |                                                                                                    |
|                                                              |                                                                                                    |                                                                                                    |                                                                                                    |
| ĩã giải quyết xong. Đối v<br>n hoặc <b>cơ quan giải qu</b> y | ới trường hợp nhờ bưu điện phát trả l<br><b>yết</b> quy định.                                                                                     | kết quả thì kết quả h                                                                                                    | ồ sơ sẽ được gửi đến địa chỉ bên dưới thông qua                                                                                                    |
|                                                              |                                                                                                    |                                                                                                    |                                                                                                    |
| n kết 🗸                                                      |                                                                                                    |                                                                                                    |                                                                                                    |
| 1                                                            | 100.000 (Phí thủ tục cấp Phiết 🗸                                                                                                    | VNĐ Có                                                                                                    | Phí cung cấp thông tin LLTP của sinh vi                                                                                                    |
| thanh toán cho cơ quan                                       | giải quyết.                                                                                                    |                                                                                                    |                                                                                                    |
| soluong                                                      |                                                                                                    | Bat buộc                                                                                                    | Mo ta                                                                                                    |
| 1                                                            | 100.000 (Phi thu tục cáp Phier 🗸                                                                                                    | VNÐ Có                                                                                                    | Phi cung cấp thông tin LLTP của sinh viê<br>người có công với cách mạng, thân nhâ<br>liệt sỹ (gồm cha đẻ, mẹ đẻ, vơ (hoặc<br>chồng), con (con đẻ, con nuôi), người có<br>công nuôi dưỡng liệt sỹ): 100.000                                                                                                    |
|                                                              |                                                                                                    |                                                                                                    | đông/lân/người                                                                                                    |
| ỷ lên 1                                                      | 5.000 (Phí in kết quả lý lịch tư 🗸                                                                                                    | VNÐ Có                                                                                                    | Phí in thêm kết quả lý lịch tư pháp (5.00<br>đồng/bản)                                                                                                    |
|                                                              |                                                                                                    |                                                                                                    |                                                                                                    |
|                                                              | 105,000                                                                                                    | VNÐ                                                                                                    | Thanh toàn cho cơ quan giải quyết                                                                                                    |
|                                                              | tã giải quyết xong. Đối v<br>n hoặc <b>cơ quan giải qu</b><br>n kết ♥<br><b>quyết</b> Đơn vị tính: VNE<br>thanh toán cho cơ quan<br>Số lượng<br>1 | tă giải quyết xong. Đối với trường hợp nhờ bưu điện phát trả h<br>n hoặc <b>cơ quan giải quyết</b> quy định.<br>n kết <b>v</b><br><b>quyết</b> Đon vị tính: VNĐ<br>thanh toán cho cơ quan giải quyết.<br>Số lượng Mức lệ phí<br>1 (100.000)(Phí thủ tục cấp Phiết v<br>ở lên 1 5.000 (Phí in kết quả lý lịch tư v | tă giải quyết xong. Đối với trường hợp nhờ bưu điện phát trả kết quả thi kết quả h<br>n hoặc <b>cơ quan giải quyết</b> quy định.<br>n kết <b>v</b><br><b>quyết</b> Đơn vị tính: VNĐ<br>thanh toán cho cơ quan giải quyết.<br><b>Số lượng Mức lệ phí Bắt buộc</b><br>1 100.000 (Phí thủ tục cấp Phiết <b>v VNĐ Có</b><br>ở lên 1 5.000 (Phí in kết quả lý lịch tư <b>v VNĐ Có</b> |

Kiểm tra lại thông tin và tiến hành nộp hồ sơ

| . /                          |                 |                      |                 |                          |             |                      |     |
|------------------------------|-----------------|----------------------|-----------------|--------------------------|-------------|----------------------|-----|
| Từ ngày                      |                 | Đến ngày             |                 | Nơi thường trú/Tạm trú   | Nghề nghiệp | Nơi làm việc         |     |
| 01/01/1990                   | <b>*</b>        | 01/01/1992           | <b>**</b>       | .Ân Mỹ Hoài Ân Bình Định | .Học Sinh   | Mỹ Hoài Ân Bình Định | + - |
| ን Thông tin khác             |                 |                      |                 |                          |             |                      |     |
| Tên giấy tờ khác             |                 | Số bả                | n               | File đi                  | nh kèm      |                      |     |
| ם Lệ phí thanh toán          | cho cơ qua      | n giải quyết Đơn v   | /į tính: VNĐ    |                          |             |                      |     |
| Loại lệ phí                  |                 |                      | Số lượ          | 'ng                      | Mức lệ p    | hí                   |     |
| Phí thủ tục cấp Phiếu lý lị  | ch tư pháp      |                      | 1               |                          | 200,0       | 00 VNÐ               |     |
| Phí in kết quả lý lịch tư ph | náp từ phiếu tr | ư ba trở lên         | 2               |                          | 5,0         | 00 VNĐ               |     |
| Tổng cộng                    |                 |                      |                 |                          | 210,0       | 00 VNÐ               |     |
| lă xác nhận (*)              |                 |                      | clplz           |                          |             |                      |     |
| • • •                        | n trước pháp li | uật về lời khai trên | Đổi mã xác nhận | khác                     |             | Nop hà               |     |
| Tôi xin chịu trách nhiệm     |                 |                      |                 |                          |             |                      |     |

### Thông báo hiển thị chúc mừng bạn đã nộp hồ sơ thành công

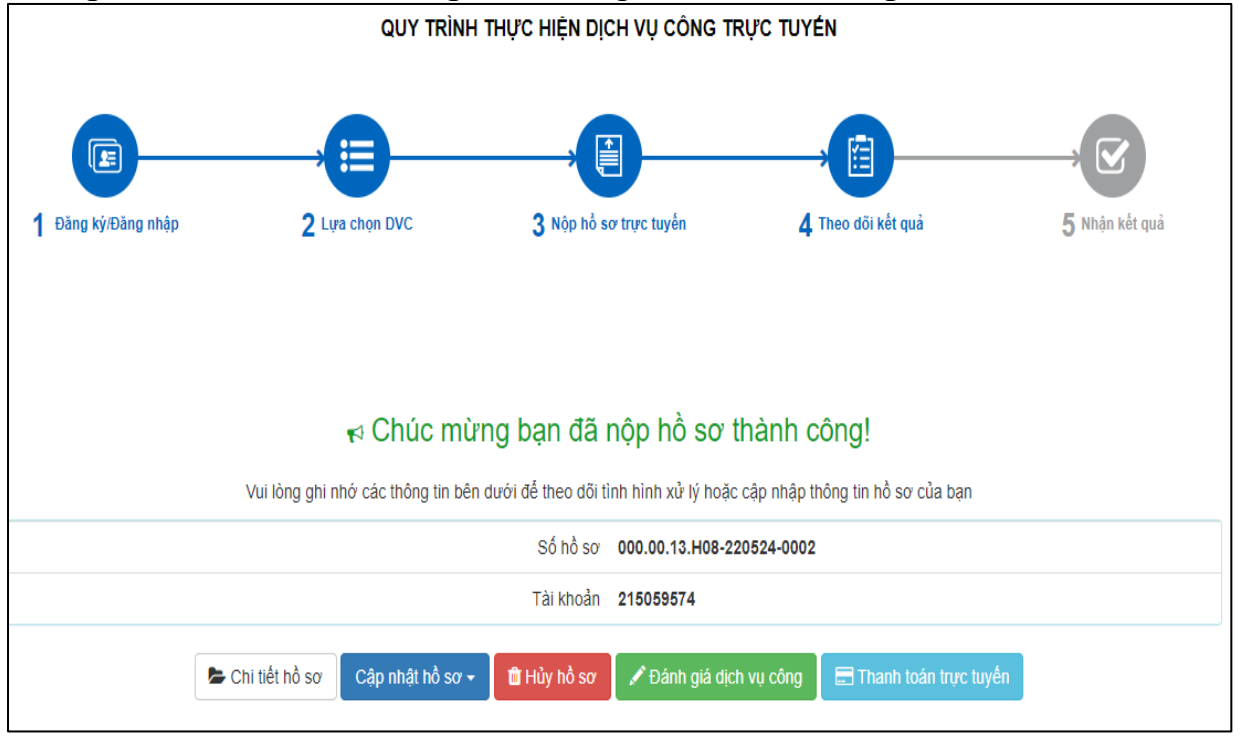

Công dân sẽ nhận được tin nhắn thông báo nộp hồ sơ thành công qua số điện thoại đăng ký

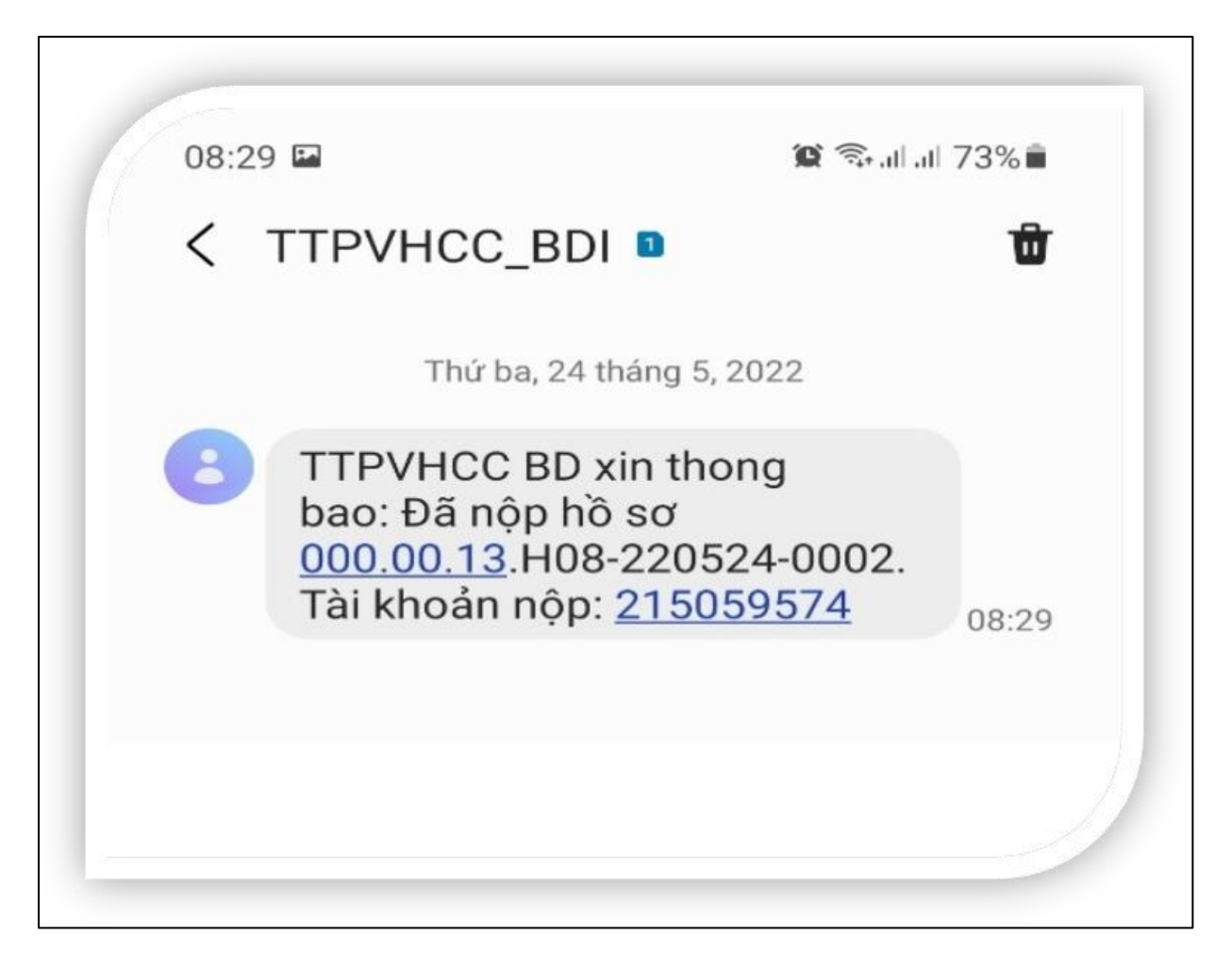

### 3. Thực hiện thanh toán trực tuyến

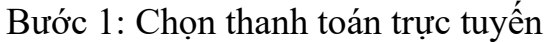

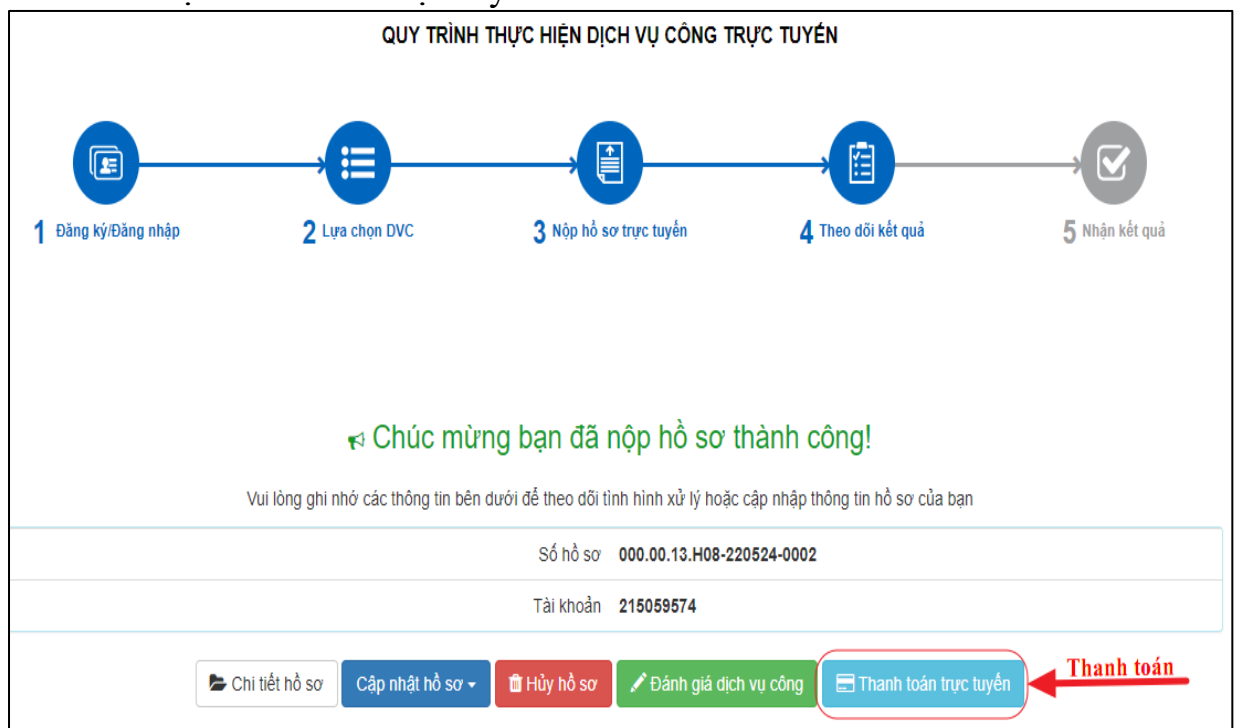

|                                                                          |              |          |       |         | •     | ``   |        |       |        | ,      |
|--------------------------------------------------------------------------|--------------|----------|-------|---------|-------|------|--------|-------|--------|--------|
| $\mathbf{D}' \mathbf{A}$                                                 | <b>TT1</b> 1 | 1 • • •  | ,     | ~ 1     | ^     | ~    | .1 1   |       | 4      | · ^    |
| RIPORT                                                                   | Ihirol       | hian tra | 01111 | moh     |       | 001  | thonh  | toon  | tripo. | titton |
| $\mathbf{D}\mathbf{U}\mathbf{U}\mathbf{U}\mathbf{U}\mathbf{U}\mathbf{U}$ |              |          | UUU   |         | 10.50 | Call | шаш    | IUAII | LIUC   |        |
|                                                                          | 1 11 01 0 1  |          |       | 11100 1 |       | •••• | ****** |       |        | ,      |

| Trang chủ > Tra cứu hồ sơ                                   |                                         |              |                               |                              |          |
|-------------------------------------------------------------|-----------------------------------------|--------------|-------------------------------|------------------------------|----------|
| Tra cứu theo mã hồ sơ                                       | Tra cứu theo cơ quan thực hiện          | Tra cứu thể  | òng báo khuyến mại            |                              |          |
| Mã hồ sơ *                                                  |                                         | Mã bảo mật * |                               |                              |          |
| 000.00.13.H08-220524-                                       | 0002                                    | f115a        | f 115 a                       | C Butter                     | ira cứu  |
| Tên hồ sơ                                                   |                                         | Trạng thái   | Mã HS                         | Đơn vị thực hiện             | Ngày nộp |
| Cấp Phiếu lý lịch tư pháp c<br>ngoài đang cư trú tại Việt l | ho công dân Việt Nam, người nước<br>Nam | Mới đăng ký  | 000.00.13.H08-220524-<br>0002 | Bộ phận TN&TKQ SỞ TƯ<br>PHÁP | N/A      |
| 🗸 Kiểm tra thông tin tha                                    | nh toán 📕 Bước 2                        |              |                               |                              |          |

| Thông tin thanh toán                                     |                                                                                                    |               |  |  |
|----------------------------------------------------------|----------------------------------------------------------------------------------------------------|---------------|--|--|
| Mã hồ sơ:                                                |                                                                                                    |               |  |  |
| Tên dịch vụ công:                                        | : Cấp Phiếu lý lịch tư pháp cho công dân Việt<br>Nam, người nước ngoài đang cư trú tại Việt<br>Nam |               |  |  |
| Trạng thái hồ sơ: Yêu cầu thanh toán phí, lệ phí DVC     |                                                                                                    |               |  |  |
| Loại phí                                                 | Số tiền                                                                                            |               |  |  |
| Phí thủ tục cấp F<br>Phiếu lý lịch tư p                  | 200,000<br>VNÐ                                                                                     |               |  |  |
| Phí in kết quả lý<br>một phiếu là 50<br>pháp từ phiếu th | lịch tư pháp từ phiếu thứ ba trở lên(<br>00 đồng )- Phí in kết quả lý lịch tư<br>ứ ba trở lên      | 10,000<br>VNÐ |  |  |
|                                                          | Tiếp tục thanh toán                                                                                |               |  |  |

Bước 3: Nhập thông tin người thanh toán

| Họ tên người nộp tiền * |   | CMND/CCCD (MST với doanh nghiệp) * |
|-------------------------|---|------------------------------------|
| Dương Văn Hiếu          |   | 215059574                          |
| Tỉnh/Thành phố *        |   | Quận/Huyện *                       |
| Tỉnh Bình Định          | • | Huyện Hoài Ân                      |
| Phường/Xã *             |   | Số nhà/Đường/Xóm                   |
| Xã Ân Thạnh             | • | Hội An                             |
|                         |   | Though to do                       |

Bước 4: Chọn hình thức thanh toán phù hợp với điều kiện của công dân (Ở đây chúng tôi đang sử dụng hình thức thanh toán qua ngân hàng)

| PAYMENT<br>PLATFORM                |        |                           |        | ang thanh toán th                       | ich hgp                                                                                           |
|------------------------------------|--------|---------------------------|--------|-----------------------------------------|---------------------------------------------------------------------------------------------------|
| 🚍 Chọn ngân h                      | iàng   |                           | Chon   | Ngân hang                               | 🖺 Thông tin đơn hàng                                                                              |
| Vietcombank                        |        | Tất cả thẻ ngân hàng & ví | BIDV&  | Các ngân hàng khác<br>qua VNPT<br>MONEY | Đơn hàng<br>Thanh toan le phi tai Cong<br>DVC Quoc gia cho ho so<br>000.00.13.H08-220524-<br>0002 |
| Đối tắc tin cậy, giải pháp phủ hợp | VPBank | G NgânLượng.vn            | KEYPAY |                                         | Nhà cung cấp<br>Cổng DVCQG (Portal)                                                               |
| параз 📩                            |        |                           |        |                                         | Phí giao dịch<br>0 VND                                                                            |
| Chọn ví điện                       | tử     |                           |        |                                         | Giá trị thanh toán:<br>210.000 VND                                                                |
| VNPTMONEY                          | mo     | viettet<br>money          |        |                                         | THANH TOÁN                                                                                        |
| 🗟 Chọn Mobile                      | Money  |                           |        |                                         |                                                                                                   |

Bước 5: Nhập thông tin theo yêu cầu thanh toán

| Xác thực Smartbanking                                                                                                    |                                                                     | Xác thực thẻ ATM 💳                                                                                               | Xác thực Tài khoản 💲                                                                                                    |  |
|----------------------------------------------------------------------------------------------------|---------------------------------------------------------------------|----------------------------------------------------------------------------------------------------|----------------------------------------------------------------------------------------------------|--|
| Họ và tên(không dấu)<br>Số điện thoại Smartbanking<br>Mật khẩu SmartBanking<br>Mã CAPTCHA                                 | DUONG VAN HIEU<br>0939363169<br>                                    | U<br>P Quý khách click vào ảnh để chọn mã Captcha<br>G các điều khoản điều kiện dịch vụ thanh toán của<br>Hủy bó | Hạn mức tõi thiếu/giao dịch:<br>Hạn mức tõi da/giao dịch:<br>Hạn mức tõi da/ngày<br>Sõ giao dịch tõi đa/ngày:<br><b>O</b> Điều kiện sử dụng dịch vụ:<br>Quý khách cần mở tài khoản tií<br>gửi thanh toán và đảng ký :<br>dụng dịch vụ Smartbanking<br>Trường hợp chưa đảng ký tịch v<br>vui lông đăng ký tại các Quây gi<br>dịch BIDV hoặc đảng ký tr<br>tuyến dịch vụ Smartbanking]<br>đây<br>Lưu ý:Các giao địch thanh toán<br>thuế, lệ phi trước bạ vẽ đã đai<br>thực hiện sau 17h sẽ được BIDV<br>thực kiện chuyến vào tài khoản<br>thu Ngân sách Nhà nước vào ng<br>làm việc tiếp theo. |  |
| lông tin đơn hàng                                                                                                    |                                                                     |                                                                                                    |                                                                                                    |  |
| i hóa đơn: <b>G22.99.2-</b><br>0524528283<br>i dung: Phí thủ tục cấp Phiêu lý lịch<br>à cung cấp/trung gian thanh toán: S | Mã khách hàng:<br>tư pháp-Phí thủ tục cấp F<br>So tu phap Binh Dinh | Tên khách hàng:<br>Phiễu lý lịch tư pháp +Ma HS: 000.00.13.H08-220                                               | Số tiên: 210,000 VNĐ<br>524-0002                                                                                                    |  |

### Bước 6: Thực hiện thanh toán trực tuyến

| BIDV REÂN HÀNG TMCP ĐẦU TƯ VÀ PHÁT TRIỂN VIỆT NAM                                                                                                    |                                                                                                    |                                                                |                                                      |  |  |  |  |
|----------------------------------------------------------------------------------------------------|----------------------------------------------------------------------------------------------------|----------------------------------------------------------------|------------------------------------------------------|--|--|--|--|
| Xác thực mật khẩu OTP                                                                                                    |                                                                                                    |                                                                |                                                      |  |  |  |  |
| Tài khoản thanh toán                                                                                                    | 58010001417115                                                                                                    | ~                                                              |                                                      |  |  |  |  |
| Số dư                                                                                                    | 512,402 VNĐ                                                                                                    |                                                                |                                                      |  |  |  |  |
| Mật khẩu OTP                                                                                                    | •••••                                                                                                    |                                                                |                                                      |  |  |  |  |
| ⊮C⁄r Mật khẩu OTP sẽ có hiệu lực trong 2 phút từ khi được gửi về cho<br>khách bàng                                                                                                    |                                                                                                    |                                                                |                                                      |  |  |  |  |
| Th                                                                                                    | anh toán                                                                                                    | Hủy giao dịch                                                  |                                                      |  |  |  |  |
| Thông tin đơn hàng                                                                                                    |                                                                                                    |                                                                |                                                      |  |  |  |  |
| Mã hóa đơn: G22.99.2-<br>220524528283<br>Tổng tiên thanh toán: 210,000<br>VNĐ<br>Nội dung: Phí thủ tục cấp Phiếu lý lịch t<br>Nhà cung cấp/trung gian thanh toán: S<br>Danh sách các website kết nõi cổng tha | Mã khách hàng:<br>Số phí:<br>tư pháp-Phí thủ tục cấp Phiêu lý lịch tr<br>So tu phap Binh Dinh<br>anh toán BIDV click here | Tên khách hàng:<br>VAT:<br>r pháp +Ma HS: 000.00.13.H08-220524 | Số tiên: 210,000 VNĐ<br>Số tiên chiết khấu:<br>-0002 |  |  |  |  |